# Aktivering af Black Friday landing sider og designs

### 1. Aktivering af landing side (produktgruppe)

Droduktor

I webshoppens DanDomain kontrolpanel, klik på menupunktet 'Produkter', der igen har underpunktet 'Produkter'.

I kommer nu ind på listen over produktgrupper. Find her det punkt der hedder 'Black Friday' (eller lignende). Hvis produktgruppen er deaktiveret, vil teksten være lys og gennemstreget.

| Slet 🔅 Flyt til 💾 Gem                 | + Opret produkt 🚔 Opret produktgruppe |     |           |  |
|---------------------------------------|---------------------------------------|-----|-----------|--|
| ndtast søgeord Alle produktfelter 🔻 🔍 |                                       |     |           |  |
| Produktgruppe                         |                                       |     | Produkter |  |
| Black Friday 2019<br>100648           |                                       |     | θ         |  |
| Sovepose UDSALG<br>100739             |                                       | ••• | 24        |  |
| Mærker<br>100679-Mærker-Rabatter      |                                       |     | θ         |  |
| GODE TILBUD<br>100292                 |                                       |     | 31        |  |
| <b>OUTLET_restsalg</b><br>100538      |                                       |     | θ         |  |
| Nye-varer SKAL FIKSES<br>100435       |                                       |     | 106       |  |
| Nye varer TIL GODKENDELSE<br>100436   |                                       |     | 7         |  |
| NYHEDER<br>122                        |                                       |     | 260       |  |
| FOKUS: Jul<br>100610                  |                                       |     | 1         |  |
| FOKUS: Vinter<br>100539               |                                       |     | θ         |  |
| FOKUS: Spejder<br>100164              |                                       |     | 0         |  |
| FOKUS: Festival                       |                                       |     | 23        |  |
| FOKUS: Letvægt<br>100438              |                                       |     | 6         |  |
| Lej dit grej<br>100136                |                                       | ••• | 0         |  |
| Orientering     84                    |                                       |     | 0         |  |
| Beklædning                            |                                       |     |           |  |

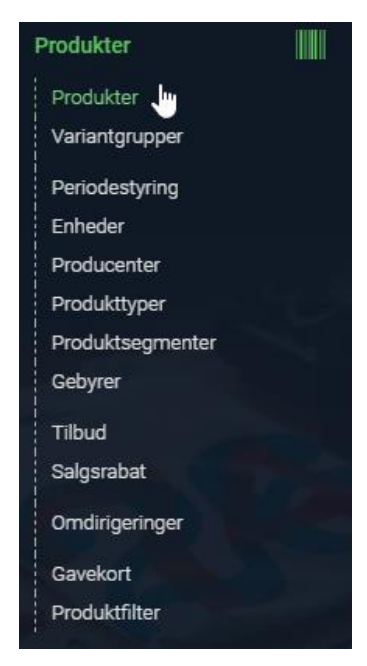

# Klik på de tre prikker ud for navnet, og vælg "Rediger gruppe"

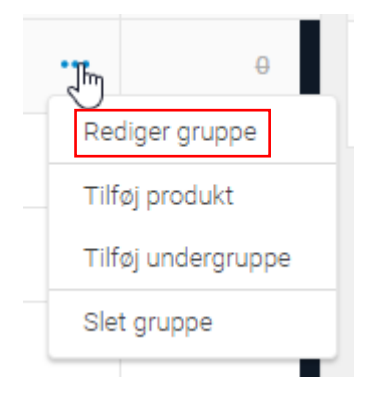

Inde på produktgruppen, skal I finde punktet "Deaktiver". Er checkboksen valgt, er produktgruppen ikke aktiv. Fjern markeringen, og tryk "Gem" i toppen af siden.

| Produktgruppe                |                                                         |                    |  |
|------------------------------|---------------------------------------------------------|--------------------|--|
| < Tilbage 💾 Gem 🛛 🛛 Sie      | + Google produktfeed kategori + Tilføj specialfiltre    | + Tilføj produkter |  |
|                              |                                                         |                    |  |
| Generelt                     |                                                         |                    |  |
| Broduktoruppopummor          | 100640                                                  |                    |  |
| Produktgruppendminier        | 100040                                                  |                    |  |
| Gruppeplacering              | Vælg placering                                          |                    |  |
|                              |                                                         |                    |  |
| ▲ Site: Dansk                |                                                         |                    |  |
| Produktgruppenavn            | Black Friday 2019                                       |                    |  |
| Produktgruppeikon            |                                                         | 1. 🖬 👁             |  |
| Produktgruppe menubillede    |                                                         | 1. 🖬 👁             |  |
| Undergruppe bindestreg       |                                                         |                    |  |
| Sortering                    | 0                                                       |                    |  |
| Angiv specifik URL           | Black Friday 2019                                       |                    |  |
| Direkte link                 | https://spejdergear.dk/shop/black-friday-2019-733s.html |                    |  |
| Deaktiver                    |                                                         |                    |  |
| Produktgruppe link / billede |                                                         | 1. 🛋 👁             |  |
|                              | Black Friday 2019                                       |                    |  |
|                              |                                                         |                    |  |
| l itie tag (vareliste)       |                                                         |                    |  |
|                              | Antal tegn 17 / 255                                     |                    |  |

## 2. Indsætte / fjerne produkt badges

Klik på menupunktet "Design", og underpunktet "Skins".

Herinde ligger alle de designs der er / har været i brug på webshoppen.

I dropdown menuen, find det design der efter designets navn er markeret med (\* Dansk). Det er det design, der er aktivt på shoppen.

Kan I ikke finde det, er det fordi der er flere shops tilknyttet – og så skal I lede efter shoppens navn i stedet.

#### Det gælder f.eks. Fitnessshoppen:

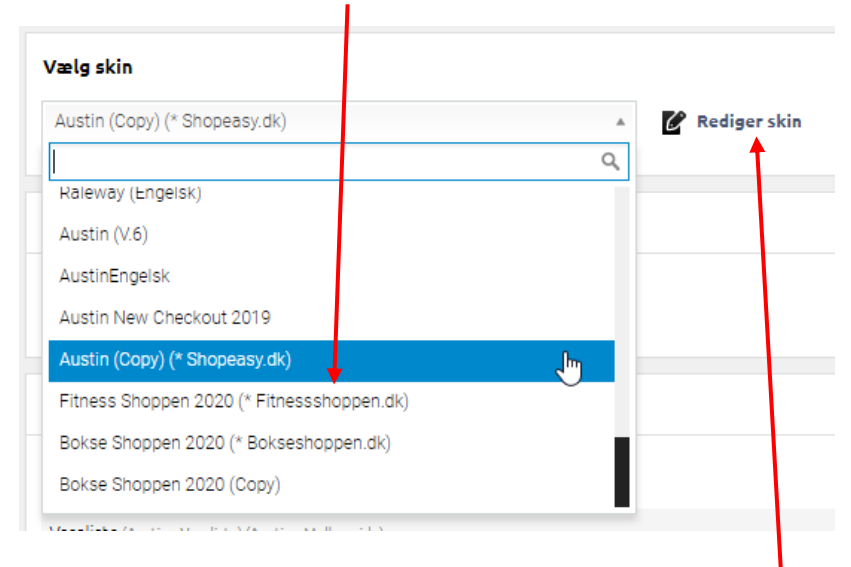

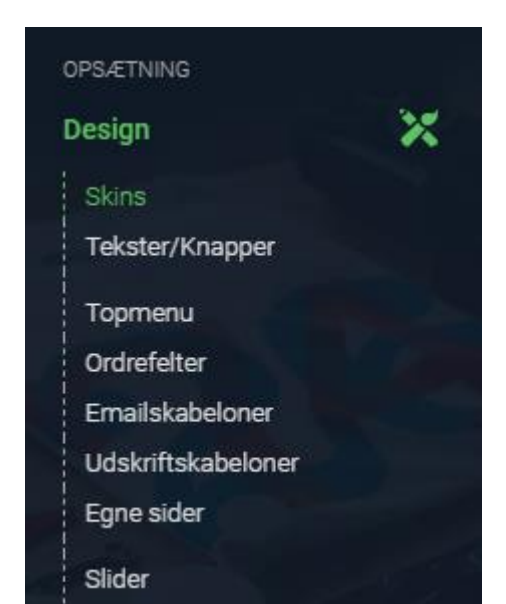

Når I har valgt det design, I skal redigere, så klik på "Rediger skin".

Inde på det valgte design, scroller I ned til sektionen "Kodefelter".

Her skal I se efter to ting. Fanen "Head" og fanen "Body (Bund).

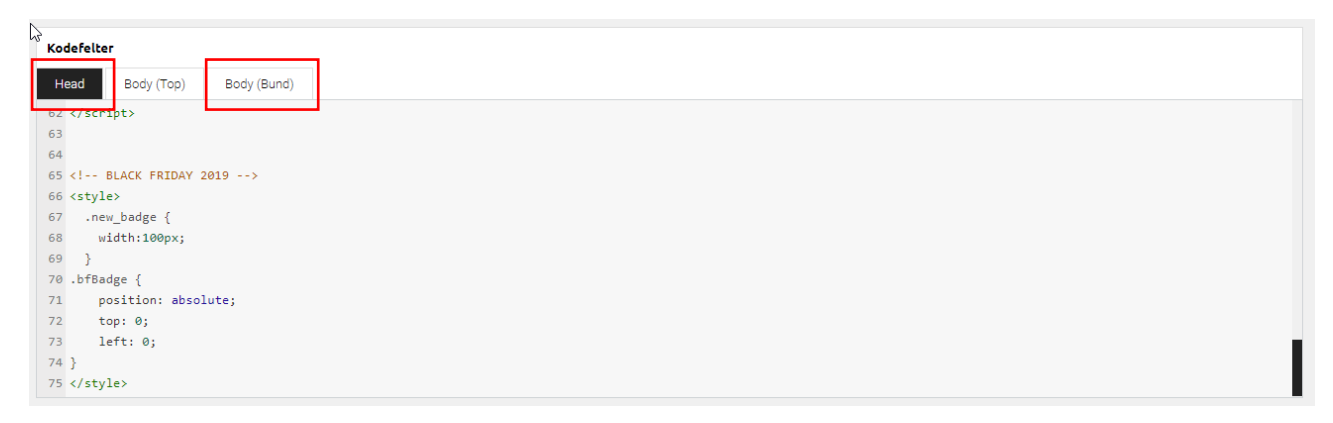

I bunden af begge disse faner, vil I finde en kommentar, der hedder <!-- BLACK FRIDAY 2019 -->.

Alt efter denne tekst er relateret til produkt badges.

### Ved aktivering

Når I skal aktivere et badge, skal I fjerne den HTML-kommentar der omgiver koden.

Når koden er kommenteret ud, ser den således ud:

```
54 <!-- BLACK FRIDAY 2019 -->
55 <!-- <script>
56 $('.new_badge').append('<img class="bfBadge" src="/images/spejdergearBF2019.png">');
57 </script> -->
```

Lad linjen hvor der står <!-- BLACK FRIDAY 2019 --> være som den er.

Herunder skal I fjerne <!-- før koden, og --> efter. Er det gjort korrekt, skal farven på teksten gerne ændre sig, så det ser sådan ud:

```
54 <!-- BLACK FRIDAY 2019 -->
55 <script>
56 $('.new_badge').append('<img class="bfBadge" src="/images/spejdergearBF2019.png">');
57 </script>
```

Husk at gentage dette i begge faner. Både "Head" og "Body (Bund)". NB: Det er ikke på alle sider, I vil finde noget i "Head" fanen, da det ikke altid er nødvendigt.

Når I er færdige, så husk at trykke på "Gem" oppe i toppen af siden. 😂

### Ved deaktivering

I kan enten sætte kommentarerne ind igen, eller I kan slette koden i bunden af begge faner, fra og med <!--BLACK FRIDAY 2019 -->.

Igen, husk at gemme.